# **VBOX-VOLVO Diagnostic Tool**

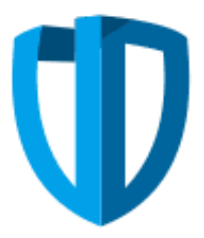

SHENZHEN VBOX ONE TECHNOLOGY CO.,LTD RM 706,Building A, Hua Feng Bao An Zhi Gu Technology Innovation Park, No.4, Yin Tian Road, Bao An District, Shenzhen Tel:+86-755-23228477 Http://www.vbox-1.com

## Software system support: Window XP/7/8/10 32bit or 64 bit

How to use:

Connect to hardware, insert the box into OBD interface, connect the box with internet reticle and computer reticle interface, red light sparkling. You can find the OBD interface on the left side down of the seat.

#### Hardware lights instruction

| LED status            | Status instruction        |
|-----------------------|---------------------------|
| Red light sparkling   | hardware working ok       |
| Green light sparkling | data communication status |

- Decompression zip package to local computer folder, run the UDVolvo.exe install application. According to the next step to the installation is complete.
- Running UDVOLVO desktop shortcut, The first run you need authorization code, Returns the application display of seeds to distributors, You will get the activation code.

| V                         | AuthorizeWidget | -      |       | × |   |
|---------------------------|-----------------|--------|-------|---|---|
| ActiveSeed:<br>ActiveKey: | CB4EDAE1A9D9    | ]<br>] | Submi | t | ] |

> Press searchvehicle button find your vehicle IP.

| Ø        |               |                  |                | UDVolvo     |                | - 🗆 🗙                                                                                       |
|----------|---------------|------------------|----------------|-------------|----------------|---------------------------------------------------------------------------------------------|
| KL30:    | TestIP:       |                  | TestPort:      | DoIPMaster: | TesterFresent: |                                                                                             |
| KL15:    | CarIP:        |                  | CarPort:       | VIN:        |                |                                                                                             |
| VehSys 🔀 |               |                  |                |             |                |                                                                                             |
| Address  | ControlModule | Part No. Current | Dtc HistoryDtc | VIN         | ControlUint    | Vahicle<br>SearchVehicle<br>Disgnostic<br>VIN<br>IDENT<br>DTC<br>Erase DTC<br>WWM-OBD Erase |

### Select vehicle IP, click okey button

| V |               |                   |         | VehicleSelection   |                      | ?      | X        |
|---|---------------|-------------------|---------|--------------------|----------------------|--------|----------|
|   | Vehi cles     |                   |         |                    |                      | Scan   |          |
|   | IP            | VIN               | Address | EID                | GID                  |        |          |
|   | 192.168.68.55 | YV1LCA2DXG1444844 | 0x1001  | :00:10:02:20:2C:E5 | 00 00 00 00 00 01 00 | 208    | <u>n</u> |
|   |               |                   |         |                    |                      | Action |          |
|   |               |                   |         |                    |                      | Oke    | y        |
|   |               |                   |         |                    |                      | Cane   | el       |
| L |               |                   |         |                    |                      |        |          |

Press"Vehicle identification number, read ECU information, read fault number"

| Ψ         |                       |                 | UDVolvo      |                     |                  | - 🗆 🗙                                                                                       |
|-----------|-----------------------|-----------------|--------------|---------------------|------------------|---------------------------------------------------------------------------------------------|
| KL30:     | TestIP: 192.168.68.   | 55 TestPort     | t: 5551 Dolf | PMaster:            | TesterPresent: 2 |                                                                                             |
| KL15:     | CarIP: 192.168.68.    | 55 CarPort      | t: 13400 VIN | : YV1LCA2DXG1444844 |                  |                                                                                             |
| VehSys 🙁  |                       |                 |              |                     |                  |                                                                                             |
| Address C | ontrolModule Part No. | CurrentDtc Hist | oryDte VIN   |                     | ControlUint      | Vehicle<br>SearchVehicle<br>Diagnostic<br>VIN<br>IDENT<br>DTC<br>Erase DTC<br>WWH-OBD Erase |

Press"current fault code number or history fault code number", press the right button on mouse go check for detail information.

| KL30:   | TestIP:       | 192. 168. 68. 55           | Tes        | tPort: 5576  | DoIPMaster: 114   | TesterFresent: 24               |               |
|---------|---------------|----------------------------|------------|--------------|-------------------|---------------------------------|---------------|
|         | _             |                            |            |              |                   |                                 |               |
| KL15:   | CarIP:        | 192. 168. 68. 55           | Ca         | rPort: 13400 | VIN: YVILCA2DXG   | 1444844                         |               |
| ahSys 🖂 |               |                            |            |              |                   |                                 |               |
| Address | ControlModule | Part No.                   | CurrentDtc | HistoryDtc   | VIN               | ControlUint                     | Vehicle       |
| 13 1843 |               |                            | 0          | 0            | YV1LCA2DXG1444844 |                                 |               |
| 14 1841 |               |                            | 0          | 0            | YV1LCA2DXG1444844 |                                 | SearchVehicle |
| 15 1801 | DIM           | 31433992                   | 51         | 0            | YV1LCA2DXG1444844 | Driver Information Module       | Disgnostic    |
| 16 1638 | DEM           | 31380867 AA                | 2          | 1            | YV1LCA2DXG1444844 | DIFFERENTIAL ELECTRONIC MO      |               |
| 17 1632 | TCM           | 31380617 AI                | 104        | 5            | YV1LCA2DXG1444844 | TRANSMISSION CONTROL MOD        | VIN           |
| 18 1631 | BCM           | 31451222 AA                | 81         | 0            | YV1LCA2DXG1444844 | Break Control Module            |               |
| 19 1630 | ECM           | 31452233                   | 235        | 0            | YV1LCA2DXG1444844 | ENGINE CONTROL MODULE           |               |
| 20 1616 | SAS           | 31376615 AC                | 9          | 0            | YV1LCA2DXG1444844 | STEERING ANGLE SENSOR           | TDENT         |
| 21 1615 | SCL           | 31451001 AA                | 18         | 0            | YV1LCA2DXG1444844 | Steering lock                   |               |
| 22 1612 | PSCM          | 31429848 AA                | 5          | 0            | YV1LCA2DXG1444844 | Power steering control module   | DTC           |
| 23 1601 | VDDM          | 31451210 AA                | 0          | 0            | YV1LCA2DXG1444844 | Vehicle Dynamics Domain Master  |               |
| 24 1431 | WAM           | 31362795 AG                | 43         | 0            | YV1LCA2DXG1444844 | Wide angle vision module        | Erase DTC     |
| 25 1417 | RMR           | 31387321 AF                | 7          | 1            | YV1LCA2DXG1444844 | Right restrict module           |               |
| 26 1416 | RML           | 31387 <mark>1</mark> 68 AF | 7          | 1            | YV1LCA2DXG1444844 | Left restrict module            | WWH-OBD Frome |
| 27 1401 | ASDM          | 31381055 AD                | 65         | 0            | VV1LCA2DXG1444844 | Active safety module controller |               |
| 28 1301 |               |                            | 0          | 0            | YV1LCA2DXG1444844 |                                 |               |

Check the DTC detail information.

| UD UD | /olvo   |                  |           |               | Contraction of the local division of the local division of the loc | A REAL PROPERTY AND A REAL PROPERTY AND A REAL | - 8 X  |
|-------|---------|------------------|-----------|---------------|----------------------------------------------------------------------------------------------------|----------------------------------------------------------------------------------------------------|--------|
| Langu | age     |                  |           |               |                                                                                                    |                                                                                                    |        |
| KL 30 | :       | TestIP: 192.168. | 68.56 Te  | stPort: 3848  | DoIPMester: 114                                                                                                    | TesterFresent: 199                                                                                                    |        |
| KL15  |         | CarIP: 192.168.  | 68.55 C   | arPort: 13400 | VIN: YV1 L C A2 D                                                                                                    | ) X G 1 444844                                                                                                    |        |
|       |         |                  |           |               |                                                                                                    |                                                                                                    |        |
| VehSy | IDENT-  | -Details 🖸 Dī    | CDetail 🖬 |               |                                                                                                    |                                                                                                    |        |
|       |         |                  |           |               |                                                                                                    |                                                                                                    | SaveAs |
|       | Address | ControlMode      | I Type    | Dtc           | DtcCode                                                                                                    | Description                                                                                                    | -      |
| 13    | 1001    | VCM              | с         | U112B00       | D1280050                                                                                                    |                                                                                                    | 1.23   |
| 14    | 1001    | VCM              | с         | U122000       | D2200050                                                                                                    |                                                                                                    |        |
| 15    | 1001    | VCM              | с         | U210156       | E1015650                                                                                                    |                                                                                                    |        |
| 16    | 1001    | VCM              | с         | U300362       | F0036250                                                                                                    |                                                                                                    |        |
| 17    | 1011    | TEM              | с         | B116D97       | 916D9750                                                                                                    |                                                                                                    |        |
| 18    | 1011    | TEM              | с         | U003788       | C0378850                                                                                                    |                                                                                                    |        |
| 19    | 1011    | TEM              | с         | B116E11       | 916E1150                                                                                                    |                                                                                                    |        |
| 20    | 1011    | TEM              | c         | B116E15       | 916E1550                                                                                                    |                                                                                                    |        |
| 21    | 1011    | TEM              | c         | U106600       | D0660050                                                                                                    |                                                                                                    |        |
| 22    | 1011    | TEM              | с         | U106F00       | D06F0050                                                                                                    |                                                                                                    |        |
| 23    | 1011    | TEM              | c         | U107341       | D0734150                                                                                                    |                                                                                                    |        |
| 24    | 1011    | TEM              | с         | U107457       | D0745750                                                                                                    |                                                                                                    |        |
| 25    | 1011    | TEM              | с         | U107557       | D0755750                                                                                                    |                                                                                                    |        |
| 26    | 1011    | TEM              | с         | U210151       | E1015150                                                                                                    |                                                                                                    |        |
| 27    | 1011    | TEM              | с         | U210156       | E1015650                                                                                                    |                                                                                                    |        |
| 28    | 1011    | TEM              | с         | U230054       | E300542C                                                                                                    |                                                                                                    |        |
| 29    | 1011    | TEM              | с         | U230057       | E3005750                                                                                                    |                                                                                                    |        |
| 30    | 1011    | TEM              | с         | B116C09       | 916C0950                                                                                                    |                                                                                                    |        |
| 31    | 1011    | TEM              | с         | U102168       | D0216850                                                                                                    |                                                                                                    |        |
| 31    | 1011    | TEM              | c         | U102168       | D0216850                                                                                                    |                                                                                                    |        |

#### > Check the VIN detail information.

| Language        |                   |                |                | Contract of the second second s |                    |   |
|-----------------|-------------------|----------------|----------------|----------------------------------------------------------------------------------------------------|--------------------|---|
|                 |                   |                |                |                                                                                                    |                    |   |
| KL30:           | TestIP: 192.      | 168. 68. 56    | TestPort: 3848 | DoIPMaster: 114                                                                                                    | TesterPresent: 230 |   |
| KL15:           | CarIP: 192.       | 168. 68. 55    | CarPort: 13400 | VIN: YV1 L C A2 D X C 1 444844                                                                                                    |                    |   |
|                 |                   |                |                |                                                                                                    |                    |   |
| VehSys 🗔 🛛 ID   | ENT-Details 🖸     | DTCDetail      | VIN1417 🖸      |                                                                                                    |                    |   |
| VIN: VV1LCA2DXG | 1444844           |                |                |                                                                                                    |                    |   |
| 1.000           | Code              |                |                |                                                                                                    | Destription        |   |
| WMI             | YV1               | Volov Car      |                |                                                                                                    |                    |   |
| Steering        | L                 | LHD            |                |                                                                                                    |                    |   |
| Transmission    | с                 | TG-81SC AWD    |                |                                                                                                    |                    |   |
| Engine          | A2                | B4204T27       |                |                                                                                                    |                    |   |
| SaleMarket      | D                 | China          |                |                                                                                                    |                    |   |
| Model           | x                 | XC90 (16)      |                |                                                                                                    |                    |   |
| Year            | G                 | 2016           |                |                                                                                                    |                    |   |
| FactoryCode     | 1                 | 21 volvo Torsl | anda (VTM)     |                                                                                                    |                    |   |
| ChassisNumber   | 444844            |                |                |                                                                                                    |                    |   |
|                 |                   |                |                |                                                                                                    |                    |   |
|                 |                   |                |                |                                                                                                    |                    |   |
|                 |                   |                |                |                                                                                                    |                    |   |
|                 |                   |                |                |                                                                                                    |                    |   |
|                 |                   |                |                |                                                                                                    |                    |   |
|                 |                   |                |                |                                                                                                    |                    |   |
|                 |                   |                |                |                                                                                                    |                    |   |
|                 |                   |                |                |                                                                                                    |                    |   |
|                 |                   |                |                |                                                                                                    |                    |   |
|                 |                   |                |                |                                                                                                    |                    |   |
|                 |                   |                |                |                                                                                                    |                    | 1 |
|                 | the second second |                |                |                                                                                                    |                    | 1 |

> Check ECU detail information.

| UDVolvo       |                 |             |                | A DECEMBER OF A                  |                                                         |                                 |
|---------------|-----------------|-------------|----------------|----------------------------------|---------------------------------------------------------|---------------------------------|
| Language      |                 |             |                |                                  |                                                         |                                 |
| KL30:         | TestIP: 192.168 | . 68. 56    | TestPort: 3848 | DoIPMaster: 114                  | TesterPresent: 161                                      | (T)                             |
| KL15:         | CarIP: 192.168  | . 68. 55    | CarPort: 13400 | VIN: YV1 L C A2 D X G 1 444844   |                                                         | $\mathbf{V}$                    |
| VehSys 🖸 IDEN | TDetails 🗖      |             |                |                                  |                                                         |                                 |
|               |                 |             |                |                                  |                                                         | SaveAs                          |
| Address       | ControlModel    | PartNO.     | H/W SerialNO.  |                                  | S/W SerialNO.                                           | *                               |
| 6 1301        |                 |             |                |                                  |                                                         |                                 |
| 7 1401        | ASDM            | 31381055 AD | 50780379       | 31471560 AA 31445436 AB 31471561 | AA 31471592 AA 31471644 AA 31471650 AA 31445442 AA 3144 | 5444 AB 31445190 AA             |
| 8 1416        | RML             | 31387168 AF | 00016365       | 31451119 AA 31451121 AA 31451123 | AA                                                      |                                 |
| 9 1417        | RMR             | 31387321 AF | 00020375       | 31451120 AA 31451122 AA 31451124 | AA                                                      |                                 |
| 10 1431       | WAM             | 31362795 AG | 23104821       | 31471572 AA 31471206 AA 31445287 | AA 31445914 AC                                          |                                 |
| 11 1601       | VDDM            | 31451210 AA | 00000661       | 31471378 AC 31471099 AE 31362669 | A 00000001 AA                                           |                                 |
| 12 1612       | PSCM            | 31429848 AA | 15154190       | 31451743 AA 31451744 AA 31476028 | AA 31451746 AB                                          |                                 |
| 13 1615       | SCL             | 31451001 AA | 00005401       | 31476248 AA 31406886 AA 31451103 | AA                                                      |                                 |
| 14 1616       | SAS             | 31376615 AC | 51400225       | 31443500 AA 31376624 AA          |                                                         |                                 |
| 15 1630       | ECM             | 31452233    | 00002414       | 31459848 AA 31459293 AB          |                                                         |                                 |
| 16 1631       | BCM             | 31451222 AA | 00000661       | 31471099 AE                      |                                                         |                                 |
| 17 1632       | тсм             | 31380617 AI | 45100511       | 31474567 AA 31474565 AA 31380213 | AD 31474571 AA                                          |                                 |
| 18 1638       | DEM             | 31380867 AA | 06044240       | 31441599 AA 31441732 AB 31441733 | AA                                                      |                                 |
| 19 1801       | DIM             | 31433992    | 00007406       | 31473852 AA 31473082 AD 31453146 | AA 31453480 AA 31473850 AA 31473477 AA 31473087 AB 3147 | 3084 AC 31453482 AA 31473085 AC |
| 20 1841       |                 |             |                |                                  |                                                         |                                 |
| 21 1843       |                 |             |                |                                  |                                                         |                                 |
| 22 1A01       | CEM             | 31433380 AA | 43431667       | 31473890 AA 31473891 AA 31473892 | AB 31453882 AC                                          |                                 |
| 23 1A02       | PAM             | 31433381 AA | 43431667       | 31453858 AA 31453856 AA 31453857 | AB                                                      |                                 |
| 24 1A11       | ссм             | 31449176 AA | 21379595       | 31455433 AA 31455229 AC 31455230 | AC                                                      |                                 |

Double press "current fault code number", enter single ECU.Read fault history fault code number, clean up code number, read vehicle identification number and ECU detail information, press current "current fault code number and history fault code number" to clean up the fault code numbers.

| DVolvo             |                | A CONTRACTOR OF A CONTRACTOR OF A CONTRACTOR OF A CONTRACTOR OF A CONTRACTOR OF A CONTRACTOR OF A CONTRACTOR OF |              |
|--------------------|----------------|----------------------------------------------------------------------------------------------------|--------------|
| guage              |                |                                                                                                    |              |
| 30:                | TestIP: 192.16 | R.68.56 TestPort: 3848 DoIPMaster: 114 TesterPresent: 266                                                       | (1           |
| .15:               | CarIP: 192.16  | 8.68.55 CarPort: 13400 VIN: YV1 L C A2 D X G 1 444844                                                           |              |
| -                  |                |                                                                                                    |              |
| ISys 🖾   IDEN1     | Details 🖾 📗    | DTCDetail VIN1417 ECU1630                                                                                       |              |
| Dtc                | Code           | Description                                                                                                    | *            |
| U002888            | C0288850       | o eachpron                                                                                                    |              |
| P010109            | 01010940       |                                                                                                    |              |
| P010100            | 01010040       |                                                                                                    |              |
| P010602            | 01060250       |                                                                                                    | Action       |
| P004800            | 00480050       |                                                                                                    |              |
| U006488            | C0648850       |                                                                                                    | Ourrent Die  |
| P023D00            | 023D0050       |                                                                                                    | Charlent Dre |
| P023400            | 02340050       |                                                                                                    |              |
| P029900            | 02990050       |                                                                                                    | History Dtc  |
| 0 P06DE00          | 06DE0050       |                                                                                                    | Ψ.           |
|                    |                | Ident                                                                                                    | Erase        |
| VIN: VVILCA2DX     | 1444844        | Address : 1630                                                                                                  |              |
|                    | Code           | Destription PartNuede1: But<br>PartNuede1: But<br>Nylow Car                                                     | ReadVin      |
| VVIVII<br>Steering | 111            | S/WSerialNO :<br>31459848 AA                                                                                    |              |
| Transmission       |                | 31459293 AB                                                                                                    | PeadIdent    |
| Fngine             | A2             | 84204T27 ==                                                                                                    | Read Gent    |
| SaleMarket         | D              | China                                                                                                    |              |
| Model              | X              | XC90 (16)                                                                                                    |              |
| Year               | G              | 2016                                                                                                    |              |
| FactoryCode        | 1              | 21 volvo Torslanda (VTM)                                                                                        |              |
| ChassisNumber      | 444844         | • •                                                                                                    |              |
|                    |                |                                                                                                    |              |